## What's New in Daylight?

The Course Home Screen

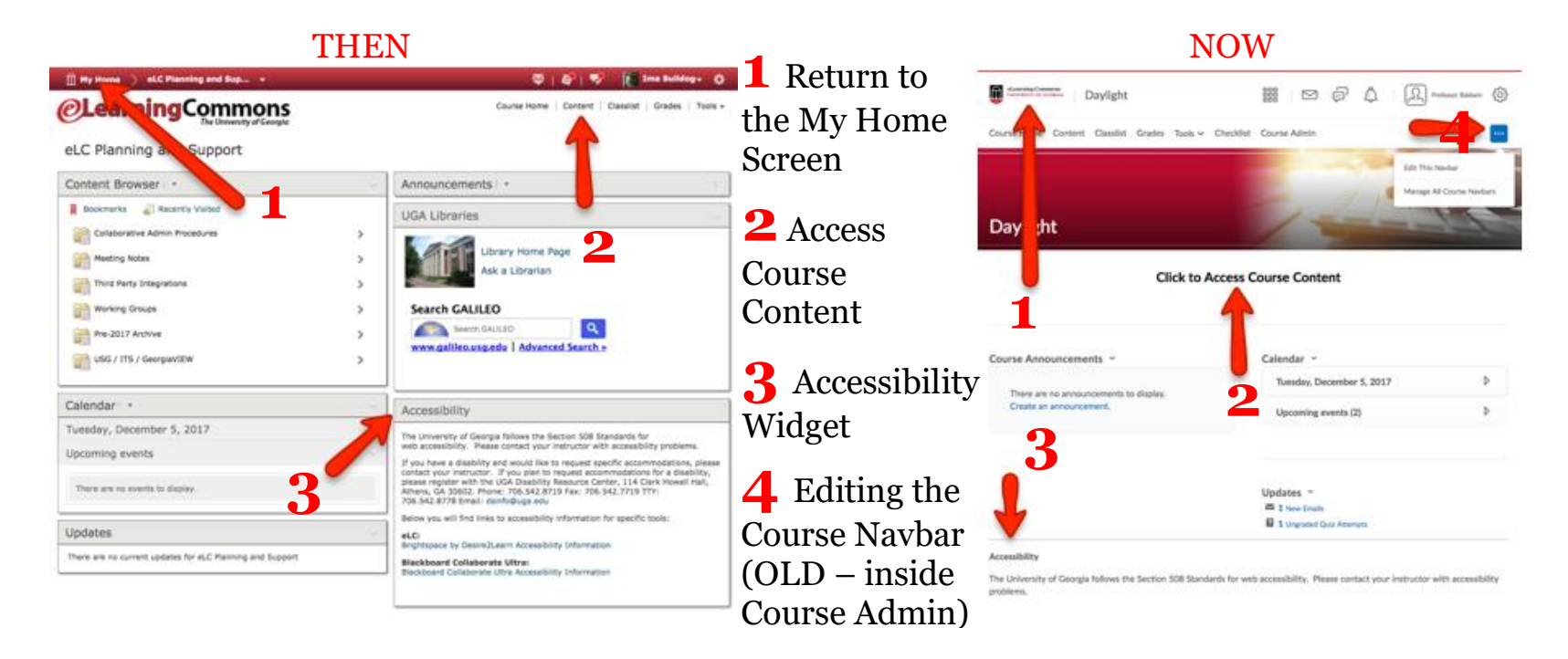

All of your courses may look different, but this is the standard look and feel for My Course Home. For more information on how to customize the layout of your My Course Home, please visit our documentation on <u>Modifying the Course Homepage</u> and <u>Modifying the Course Navigation Bar</u>.

Course Administration is now available only from the Navigation Bar. Instructors who prefer the Course Administration widget can customize their Course Home, if desired